# **Send Alert Notification**

Last Modified on 01/15/2025 12:04 pm PST

#### Pathway: Database > Send Alert Notification

The Alert Notification screen is used to send custom alert messages to one or multiple employees. These notifications will display as a blue popup notification at the top of the user's screen.

| ALERT NOTIFICATION                                |                       |            | DATABASE > SEND ALERT NOTIFICATION |
|---------------------------------------------------|-----------------------|------------|------------------------------------|
| DEPARTMENT Operations                             | r                     |            | Search Q 😒                         |
| USER                                              | TITLE                 | DEPARTMENT | LASTACTIVITY                       |
| Jean Weber - Dispatch (Operations)                | Dispatch              | Operations | Sep 16 7:00 pm                     |
| Bill Smith - VP (Operations)                      | VP                    | Operations | Nov 16 6:00 pm                     |
| Samantha Jones - Dispatcher (Operations)          | Dispatcher            | Operations | Nov 17 6:00 pm                     |
| Billy Smith - Operations Mgr (Operations)         | Operations Mgr        | Operations | Nov 15 6:00 pm                     |
| Dave Roberts - Operations Supervisor (Operations) | Operations Supervisor | Operations | Nov 17 6:00 pm                     |
| Dan Smith - Accounting Mgr (Operations)           | Accounting Mgr        | Operations | Nov 14 6:00 pm                     |
| Michael Peters - Dispatcher (Operations)          | Dispatcher            | Operations | Nov 18 6:00 pm                     |
| Joseph Anderson - Driver (Operations)             | Driver                | Operations | Aug 16 7:00 pm                     |
| Juan Esqueda - Driver (Operations)                | Driver                | Operations | Nov 18 6:00 pm                     |
| Harry Derrik - Driver (Operations)                | Driver                | Operations | Oct 23 7:00 pm                     |
| Jimmy Davilo - Driver (Operations)                | Driver                | Operations | Oct 31 7:00 pm                     |
| Alvaro Smith - Operations Mgr (Operations)        | Operations Mgr        | Operations | Nov 18 6:00 pm                     |
| Gary Cross - Driver (Operations)                  | Driver                | Operations |                                    |
| Cedric Dancer - Driver (Operations)               | Driver                | Operations |                                    |
| Alert Notification Message                        |                       |            |                                    |
|                                                   |                       |            |                                    |
|                                                   |                       |            |                                    |
|                                                   |                       |            |                                    |
|                                                   |                       |            |                                    |
|                                                   |                       |            |                                    |
|                                                   |                       |            |                                    |
|                                                   |                       |            |                                    |
|                                                   |                       |            |                                    |
|                                                   |                       | SEND       |                                    |

#### Permissions

The following permission is required to send alert notifications:

| Permission ID | Permission Name         |  |  |  |  |  |
|---------------|-------------------------|--|--|--|--|--|
| 393           | Send Alert Notification |  |  |  |  |  |

## **Send an Alert Notification**

Use the process outlined here to send an alert notification to only the users the alert applies.

| ALERT NOTIFICATION                                |                       |                       | DATABASE > SEND ALERT NOTIFICATION |
|---------------------------------------------------|-----------------------|-----------------------|------------------------------------|
| DEPARTMENT Operations                             |                       |                       | Search Q 😒                         |
|                                                   | TITLE                 | DEPARTMENT            | LASTACTIVITY                       |
| Jean Weber - Dispatch (Operations)                | Dispatch              | Operations            | Sep 16 7:00 pm                     |
| Bill Smith - VP (Operations)                      | VP                    | Operations            | Nov 16 6:00 pm                     |
| Samantha Jones - Dispatcher (Operations)          | Dispatcher            | Operations            | Nov 17 6:00 pm                     |
| Billy Smith - Operations Mgr (Operations)         | Operations Mgr        | Operations            | Nov 15 6:00 pm                     |
| Dave Roberts - Operations Supervisor (Operations) | Operations Supervisor | Operations            | Nov 17 6:00 pm                     |
| Dan Smith - Accounting Mgr (Operations)           | Accounting Mgr        | Operations            | Nov 14 6:00 pm                     |
| Michael Peters - Dispatcher (Operations)          | Dispatcher            | Operations            | Nov 18 6:00 pm                     |
| Joseph Anderson - Driver (Operations)             | Driver                | Operations            | Aug 16 7:00 pm                     |
| Juan Esqueda - Driver (Operations)                | Driver                | Operations            | Nov 18 6:00 pm                     |
| Harry Derrik - Driver (Operations)                | Driver                | Operations            | Oct 23 7:00 pm                     |
| Jimmy Davilo - Driver (Operations)                | Driver                | Operations            | Oct 31 7:00 pm                     |
| Alvaro Smith - Operations Mgr (Operations)        | Operations Mgr        | Operations            | Nov 18 6:00 pm                     |
| Gary Cross - Driver (Operations)                  | Driver                | Operations            |                                    |
| Alert Notification Message 3                      |                       | <b>A</b> <sub>1</sub> |                                    |
| Extreme weather may affect today's routes.        |                       |                       |                                    |
|                                                   |                       | 4                     |                                    |
|                                                   |                       | SEND                  |                                    |

- 1. Select the Department to filter the user account list on. (Optional)
- 2. Select the user(s) the notification alert applies to.
- 3. Enter the Alert Notification Message. Messages display as a blue alert on the user's screen.
- 4. Click **Send** when finished.

### **Receipt of an Alert Notification**

Users who receive an alert notification will see it as a blue pop-up on their screen. The notification includes a "Snooze" button, which, when clicked, removes the pop-up and sends the alert to the user's Alert History for future retrieval.

| A          | P        | ß | <b>\$</b> | 0 | ٩ |       | Jan 15, 4:37 am 😵                                                 |              |
|------------|----------|---|-----------|---|---|-------|-------------------------------------------------------------------|--------------|
|            | REQUESTS |   |           |   |   | TASKS | Extreme weather may affect today's routes. ACTS <sup>3</sup>      | APPOINTMENTS |
|            |          |   |           |   |   |       | SNOOZE s-Acquistion                                               |              |
| Номе       |          |   |           |   |   |       | Pizza Hut<br>A-New Customer-3<br>\$ 138.56                        |              |
|            |          |   |           |   |   |       | Little Skewer<br>A-New Service-PreAuth\noAutoApprove<br>\$ 112.00 |              |
| SALES      |          |   |           |   |   |       | 3 T 2.00                                                          |              |
| OPERATIONS |          |   |           |   |   |       |                                                                   |              |
|            |          |   |           |   |   |       |                                                                   |              |
| REPORTS    |          |   |           |   |   |       |                                                                   |              |
|            |          |   |           |   |   |       |                                                                   |              |

## **Alert History**

Alert History includes a collection of snoozed alerts and a historical log of the most recent alerts that were marked

#### as "read."

### Tabs

- **Snoozed Alerts:** Displays a list of alerts the user has snoozed. Clicking the green 'X' icon marks the alert as "Read" and archives it in the History tab.
- History: Archive of the 30 most recent alerts that were marked as "Read."

| 2        |            | 6         | 🐵 👩           | ٩        |                      |                       |                                                             |            |              |
|----------|------------|-----------|---------------|----------|----------------------|-----------------------|-------------------------------------------------------------|------------|--------------|
| REQUESTS | 5          |           |               | TAS      | iks                  |                       | QUOTES/CONTRACTS                                            |            | APPOINTMENTS |
|          |            |           | Ļ             |          |                      |                       | The <u>Staple</u><br>A-New Business-Acquistion<br>\$ 400.00 |            |              |
|          | ALERT H    | ISTORY    |               |          |                      |                       | 2                                                           | 8          |              |
|          | Snooze     | d Alerts  | History       |          |                      |                       |                                                             |            |              |
|          | DATE       |           | SNOOZED DATE  | CR       | REATED BY            | MESSAGE               |                                                             | ve         |              |
|          | 01/15/2025 | 5 5:31 am | 01/15/2025 11 | :31 am A | liena Somers - Admin | Extreme weather may a | affect today's routes.                                      | _ <b>O</b> |              |
|          |            |           |               |          |                      |                       | Mark as Read                                                |            |              |
|          |            |           |               |          |                      |                       |                                                             |            |              |